### Inhalt

| Über dieses Gerät4                                  |
|-----------------------------------------------------|
| Bestimmungsgemäßer Gebrauch 4                       |
| Systemvoraussetzungen 4                             |
| Sicherheitshinweise5                                |
| Betriebssicherheit 5                                |
| Inbetriebnahme9                                     |
| Li-Polymer Akku aufladen9                           |
| Ohrhörer anschließen 11                             |
| Speicherkarte einlegen 11                           |
| Bedienung12                                         |
| Gerät einschalten 12                                |
| Gerät ausschalten 13                                |
| Menüs aufrufen 13                                   |
| Taste BACK 14                                       |
| Lautstärke einstellen und Menüeinträge auswählen 14 |
| Titel vor/zurück 15                                 |
| Wiedergabe starten/anhalten, Einstellungen          |
| bestätigen16                                        |
| Tastensperre16                                      |
| Multimediaplayer zurücksetzen (Reset) 17            |

| Musikwiedergabe - Menü "Meine Musik"               | .18  |
|----------------------------------------------------|------|
| Wiedergabemenü                                     | . 21 |
| Liedtexte anzeigen - LRC (Lyric Display Function)  | . 22 |
| Videowiedergabe - Menü "Meine Videos"              | . 24 |
| Bildwiedergabe - Menü "Meine Bilder"               | .25  |
| Ansichtsmodus wechseln                             | . 26 |
| Sprachaufzeichnung – Menü "Aufnahme"               | .26  |
| Aufnahmetyp                                        | . 26 |
| Jetzt aufnehmen                                    | . 27 |
| Rekordermenü                                       | . 28 |
| Texte anzeigen – Menü "Text"                       | . 29 |
| Aktuellen Text lesen                               | . 29 |
| Einen Text anzeigen/lesen                          | . 29 |
| Optionen aufrufen                                  | . 30 |
| Kennzeichenliste                                   | . 31 |
| Auto Wiedergabe Pause - Seitenintervall einstellen | . 31 |
| Menü "Kalender"                                    | . 32 |
| Datums- und Zeiteinstellung                        | . 33 |
| Menü "Einstellungen"                               | . 33 |
| Meine Musik                                        | . 34 |
| Meine Bilder                                       | . 35 |
| Display                                            | . 36 |
| Sprache wählen                                     | . 36 |
| Geräte Konfiguration                               | . 37 |
| Lautstärkebegrenzung                               | . 37 |

| Gerätetyp                                 | 38   |
|-------------------------------------------|------|
|                                           | . 00 |
| Information                               | . 39 |
| Reset                                     | . 39 |
| Dateien suchen – Menü "Dateiexplorer"     | .40  |
| Daten kopieren – Menü "Daten austauschen" | .42  |
| Betrieb mit dem Computer                  | .44  |
| Anschluss an den Computer                 | . 44 |
| Kopierschutz                              | . 45 |
| Datenaustausch mit dem Computer           | . 46 |
| Gerät formatieren                         | . 47 |
| Filmbearbeitungs-software MediaCoder      | .48  |
| Installation der Software                 | . 48 |
| Software verwenden                        | . 49 |
| Kundendienst                              | .53  |
| Erste Hilfe bei Fehlfunktionen            | . 53 |
| Benötigen Sie weitere Unterstützung?      | . 55 |
| Technische Daten                          | .56  |
| Reinigung                                 | . 57 |
| Entsorgung                                | . 57 |

### Über dieses Gerät

### Bestimmungsgemäßer Gebrauch

Der Multimediaplayer ist ein batteriebetriebenes, tragbares Multimedia Abspielgerät mit internem Speicher und Kartensteckplatz.

Auf diesem Gerät können Sie Audio- und Videodateien, sowie Fotos und Texte wiedergeben. Zusätzlich verfügt der Multimediaplayer über ein eingebautes Mikrofon zur Aufzeichnung von Sprachnotizen und eine Kalender/Uhrenfunktion. Der Multimediaplayer ist auch ein tragbares USB-Speichergerät, mit dem Sie persönliche Daten speichern und verwalten können. Dieses Gerät ist ausschließlich für den privaten Gebrauch und nicht für gewerbliche Zwecke bestimmt.

### Systemvoraussetzungen

Wenn Sie Ihr Gerät mit einem PC verbinden wollen, muss dieser folgende Voraussetzungen erfüllen.

PC mit freier USB 2.0-Schnittstelle, ab Pentium P III Klasse (empfohlen P4) und 1 GB freiem Festplattenspeicher.

Betriebssysteme und Software:

- Windows® XP, Windows Vista oder Windows® 7
- Windows Media Player 10 oder höher.

### Sicherheitshinweise

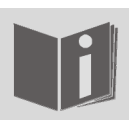

Bitte lesen Sie dieses Kapitel und die ganze Anleitung aufmerksam durch und befolgen Sie alle aufgeführten Hinweise. So gewährleisten Sie einen zuverlässigen Betrieb und eine lange Lebenserwartung Ihres Multimediaplayers.

Halten Sie diese Bedienungsanleitung stets griffbereit in der Nähe Ihres Gerätes und bewahren diese gut auf, um sie bei einer Veräußerung dem neuen Besitzer weitergeben zu können.

Wenden Sie sich bitte ausschließlich an unsere autorisierten Servicepartner, falls Sie Probleme mit dem Gerät haben.

### Betriebssicherheit

- Befolgen Sie auch die Gebrauchsanweisungen der Geräte, die Sie mit dem Multimediaplayer verbinden.
- Stellen Sie keine mit Flüssigkeit gefüllten Gefäße, wie z.B. Vasen, auf das Gerät oder in die nähere Umgebung. Das Gefäß kann umkippen und die Flüssigkeit kann die elektrische Sicherheit beeinträchtigen.
- Halten Sie das Gerät von Feuchtigkeit, Tropf- und Spritzwasser fern. Vermeiden Sie Erschütterungen, Staub, Hitze und direkte Sonneneinstrahlung, um

Betriebsstörungen zu verhindern. Die Betriebstemperatur beträgt 5 bis 40 °C.

- Öffnen Sie niemals das Gehäuse. Dies würde den Garantieanspruch beenden und möglicherweise zur Zerstörung des Gerätes führen.
- Lassen Sie Kinder nicht unbeaufsichtigt an elektrischen Geräten spielen. Kinder können mögliche Gefahren nicht immer richtig erkennen.
- Warten Sie nach einem Transport solange mit der Inbetriebnahme, bis das Gerät die Umgebungstemperatur angenommen hat. Bei großen Temperatur- oder Feuchtigkeitsschwankungen kann es durch Kondensation zur Feuchtigkeitsbildung kommen, die einen elektrischen Kurzschluss verursachen kann.
- Legen Sie keine Gegenstände auf die Geräte und üben Sie keinen Druck auf das Display aus. Andernfalls kann das Display brechen. Berühren Sie nicht das Display mit kantigen Gegenständen, um Beschädigungen zu vermeiden.
- Es besteht Verletzungsgefahr, wenn das Display bricht. Sollte dies passieren, packen Sie mit Schutzhandschuhen die geborstenen Teile ein und senden Sie diese zur fachgerechten Entsorgung an das in dieser Anleitung angegebene Service Center. Waschen Sie anschließend Ihre Hände mit Seife, da nicht auszuschließen ist, dass Chemikalien ausgetreten sein könnten.
- Setzen Sie nur das mitgelieferte USB-Kabel ein.
- Das Gerät ist f
  ür den Anschluss an Computern mit Anschlussabsicherung (Limited Power Source im Sinn der EN60950) vorgesehen.

- Verlegen Sie die Kabel so, dass niemand darauf treten, oder darüber stolpern kann.
- Stellen Sie keine Gegenstände auf die Kabel, da diese sonst beschädigt werden könnten.

Verwenden Sie das Gerät nicht in den folgenden Situationen:

- während Sie ein Fahrzeug steuern;
- während des Gehens auf einer Straße;
- jede Situation oder Umgebung, die Konzentration und Aufmerksamkeit erfordert.
- Um statische Aufladungen zu vermeiden, sollten Sie das Gerät nicht unter extrem trockenen Bedingungen betreiben.

Unter Bedingungen mit elektrostatischer Entladung, kann es zu Fehlfunktionen des Gerätes kommen. In diesem Fall kann es erforderlich das Gerät auf die Werkseinstellungen zurückzusetzen.

### Stromversorgung

Ihr Multimediaplayer ist mit einem wieder aufladbaren integrierten Lithium-Hochleistungsakku ausgestattet, den Sie über das mitgelieferte USB-Kabel an Ihrem PC aufladen können.

### Datensicherung

Die Geltendmachung von Schadenersatzansprüchen für Datenverlust und dadurch entstandene Folgeschäden ist ausgeschlossen. Machen Sie nach jeder Aktualisierung Ihrer Daten Sicherungskopien auf externe Speichermedien (z. B. CD-R).

### Elektromagnetische Verträglichkeit

Beim Anschluss müssen die Richtlinien für elektromagnetische Verträglichkeit (EMV) eingehalten werden. Halten Sie das Gerät von hochfrequenten und magnetischen Störquellen (TV-Gerät, Lautsprecherboxen, Mobiltelefon usw.) fern, um Funktionsstörungen und Datenverlust zu vermeiden.

### Inbetriebnahme

### Li-Polymer Akku aufladen

Vor der Erstinbetriebnahme sollte der interne Li-Polymer-Akku mindestens 2 Stunden aufgeladen werden. Die Wiederaufladung dauert ca. 2 Stunden.

- Schalten Sie den Computer ein.
- Verbinden Sie das mitgelieferte USB-Kabel mit dem Mini-USB-Anschluss [11] des Gerätes.

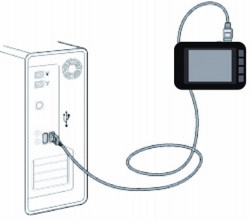

 Stecken Sie das andere Ende des USB-Kabels in einen USB-Port des Computers.

Im Display [5] des Multimediaplayers signalisiert folgende Anzeige, dass der Multimediaplayer mit dem Computer verbunden ist:

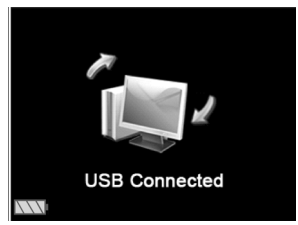

Wenn die Batterieanzeige nach Entfernen des USB-Steckers aus dem USB-Port des Computers volle Ladung anzeigt, ist der Akku geladen.

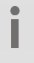

Die Ladezeit erhöht sich, wenn Sie während des Ladevorgangs Daten auf das Gerät überspielen.

Der Multimediaplayer kontrolliert den Ladezustand des Akkus automatisch und zeigt diesen bei eingeschaltetem Gerät im Display **[5]** an.

Bei zu geringer Akkuleistung erscheint die Meldung Achtung! Niedrige Batterie im Display.

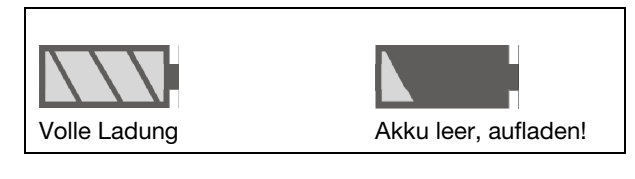

Laden Sie den Akku auf, wenn die Akku-Ladeanzeige eine geringe Aufladung anzeigt oder wenn Sie den Multimediaplayer für längere Zeit (mehr als 2 Monate) nicht benutzen.

Weitere Informationen zum Betrieb am Computer finden Sie im Kapitel "*Datenaustausch mit dem Computer*" auf Seite 46.

### Ohrhörer anschließen

Dem Gerät liegt ein Stereo-Ohrhörer bei.

 Stecken Sie den Stereo-Klinkenstecker des Ohrhörers an den Kopfhöreranschluss [3]. Sie können an diesem Anschluss auch ein Kabel (nicht im Lieferumfang) zum Anschluss an Ihre Stereoanlage anschließen.

### Achtung!

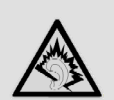

Übermäßiger Schalldruck bei Verwendung von Ohrhörern und Kopfhörern kann zu Schäden am Hörvermögen und/oder zum Verlust des Hörsinns führen. Stellen Sie die Lautstärke vor der Wiedergabe auf den niedrigsten Wert ein.

Verwenden Sie nur den Kopfhörer, der mit Ihrem Gerät mitgeliefert wurde.

 Starten Sie die Wiedergabe bei niedriger Lautstärke und erhöhen Sie die dann Lautstärke auf ein Maß, das für Sie angenehm ist.

### Speicherkarte einlegen

- Um Bilder, Videos, Texte und Musik von einer Micro SD Speicherkarte abzuspielen, stecken Sie diese in den Kartensteckplatz [10] ein, bis sie einrastet. Die metallenen Kontakte müssen dabei nach oben in Richtung des Displays zeigen.
- Um eine Speicherkarte aus dem Kartensteckplatz zu entfernen, drücken Sie die Karte leicht hinein, um sie zu entriegeln und entnehmen Sie sie dann.

Wenden Sie beim Einlegen der Speicherkarte keine Gewalt an! Die Karten lassen sich nur in eine Richtung einlegen. Falsch eingelegte Speicherkarten können das Gerät und die Speicherkarte beschädigen.

### Bedienung

i

i

Wenn sich die Tastensperre [2] in der Sperrposition befindet, lässt sich das Gerät nicht bedienen. Schieben Sie die Tastensperre [2] in die entgegen gesetzte Richtung, um die Sperre aufzuheben.

### Gerät einschalten

 Halten Sie den Ein-/Ausschalter (b) [7] f
ür ca. 3 Sekunden gedr
ückt. Das Ger
ät schaltet sich ein.

i

Im Auslieferungszustand ist noch kein Titel vorhanden. Um Titel zu übertragen, lesen Sie die Anweisungen im Kapitel "*Datenaustausch mit dem Computer*" auf Seite 46.

- Der TEVION Bildschirm erscheint
- Die Musikliste wird geladen.
- Das Hauptmenü wird angezeigt.

Nach dem Einschalten befindet sich der Multimediaplayer automatisch im Hauptmenü.

### Gerät ausschalten

 Halten Sie den Ein-/Ausschalter (b) [7] solange gedrückt, bis im Display [5] der TEVION Bildschirm zu sehen ist.

Danach schaltet sich der Multimediaplayer aus.

Automatische Abschaltung (Energieoptionen) Wenn Sie den Multimediaplayer eine bestimmte Zeit lang nicht benutzen, schaltet sich das Gerät automatisch ab. Die Standardeinstellung ist 5 Minuten. Im Menü Einstellungen, Option Geräte Konfiguration können Sie eine andere Ausschaltzeit einstellen.

### Menüs aufrufen

Meine Musik

Meine Videos

Meine Bilder

Aufnahme

Text

I

Kalender

Einstellungen

Dateiexplorer

Daten austauschen

 Drücken Sie die Taste PLAY/PAUSE (b) [7], um ein Menü zu öffnen.

### Taste BACK

- Mit der Taste BACK ( [2], gelangen Sie um eine Menüebene zurück.
- Halten Sie die Taste BACK ⊙ [2] länger gedrückt, um zurück ins Hauptmenü zu gelangen.

### Lautstärke einstellen und Menüeinträge auswählen

- Mit den Tasten -/+ [6] regeln Sie während der Musik- und Videowiedergabe die Lautstärke.
- Die max. einzustellende Lautstärke ist von der eingestellten Lautstärkebegrenzung abhängig.
- Ist die max. Lautstärke auf 24 eingestellt, lässt sich die Lautstärke während des Wiedergabevorganges auf einen maximalen Wert von 24 stellen. Wie man die Lautstärkebegrenzung ändert, wird im Kapitel Menü "Einstellungen" auf Seite 33 bzw. 37 erklärt.
- In einigen Menüs können Sie mit den Tasten -/+ [6] die Auswahl der Menüeinträge nach oben und unten bewegen.

### Titel vor/zurück

- Halten Sie während der Wiedergabe eine der Tasten
   oder [8] gedrückt, um einen schnellen Rück-/
   Vorlauf innerhalb eines Musik-/Videotitels durchzuführen.

### Wiedergabe starten/anhalten, Einstellungen bestätigen

Mit der Taste PLAY/PAUSE (b) [7] können Sie

- die Musik- und Videowiedergabe starten bzw. anhalten.
- Einträge und Optionen bestätigen

### Tastensperre

Mit der Tastensperre können Sie verhindern, dass eine Taste versehentlich aktiviert wird. Dies ist z. B. nützlich, wenn Sie Musik hören während Sie den Multimediaplayer transportieren.

- Schieben Sie die Tastensperre [2] in die Sperrposition T.
- Im Display [5] erscheint zunächst die Meldung GESPERRT!, danach erscheint ein Schloss-Symbol
   in der Statusleiste.
- Sobald Sie eine Taste drücken, erscheint nun im Display [5] die Meldung GESPERRT!

 Um die Sperre aufzuheben, schieben Sie die Tastensperre [2] in die entgegen gesetzte Richtung. Das Schloss-Symbol relischt.

### Multimediaplayer zurücksetzen (Reset)

Um bei erheblichen Störungen die Software des Geräts zurückzusetzen, gehen Sie folgendermaßen vor:

- Entfernen Sie ggf. alle Verbindungskabel.
- Drücken Sie mit einem spitzen Gegenstand, z. B. einer aufgebogenen Büroklammer, vorsichtig den Resetknopf [13] auf der Seite des Multimediaplayers.

Verwenden Sie diese Methode, wenn sich das Gerät nicht mehr über die Tasten bedienen lässt.

### Musikwiedergabe -Menü "Meine Musik"

Schalten Sie den Multimediaplayer ein.

Das Hauptmenü erscheint.

- Drücken Sie mehrmals die Taste ♥ oder ♠ [8], um das Menü Meine Musik aufzurufen und bestätigen Sie Ihre Auswahl mit der Taste PLAY/PAUSE () [7].

### Jetzt Abspielen

Zeigt das Wiedergabemenü des aktuell wiedergegebenen Titels an.

i

Wird aktuell kein Titel abgespielt, erscheint nach Drücken der Taste PLAY/PAUSE (b) [7] "Keine Datei" im Display [5].

Alle Titel

Zeigt alle auf dem internen Speicher vorhandenen Musiktitel an.

 Wählen Sie einen Titel aus und starten Sie die Wiedergabe mit der Taste PLAY/PAUSE (1) [7].

### Künstler

Die auf dem internen Speicher vorhandenen Titel nach Interpreten auswählen.

- Wählen Sie einen Interpreten aus und bestätigen Sie mit der Taste PLAY/PAUSE (b) [7].
- Wählen Sie anschließend einen Titel aus und starten Sie die Wiedergabe mit der Taste PLAY/PAUSE (1) [7].

### Alben

Die auf dem internen Speicher vorhandenen Titel nach Alben auswählen.

- Wählen Sie ein Album aus und bestätigen Sie mit der Taste PLAY/PAUSE (1) [7].
- Wählen Sie anschließend einen Titel aus und starten Sie die Wiedergabe mit der Taste PLAY/PAUSE (b) [7].

### Genres

Die auf dem internen Speicher vorhandenen Titel nach Genre auswählen.

- Wählen Sie ein Genre aus und bestätigen Sie mit der Taste PLAY/PAUSE (b) [7].
- Wählen Sie anschließend einen Titel aus und starten Sie die Wiedergabe mit der Taste PLAY/PAUSE (b) [7].

### Aufnahmeliste

Eine auf dem internen Speicher vorhandene Aufnahme wiedergeben.

 Wählen Sie eine Aufnahme aus und starten Sie die Wiedergabe mit der Taste PLAY/PAUSE (b) [7].

Verzeichnisliste

- Wählen Sie interner Speicher oder Kartenspeicher aus, um alle dort vorhandenen Audiodateien aufzulisten.
- Wählen Sie anschließend einen Titel aus und starten Sie die Wiedergabe mit der Taste PLAY/PAUSE (b) [7].

### Wiedergabemenü

Während der Wiedergabe werden im Display [5] die folgenden Informationen angezeigt:

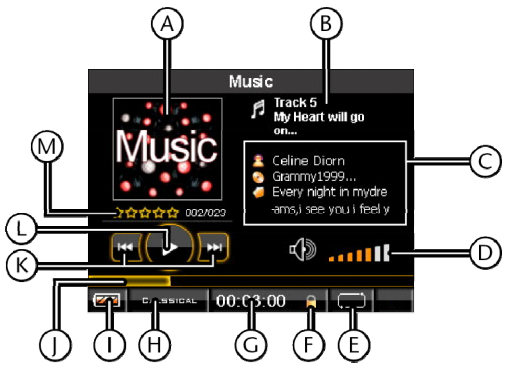

- A Albumcover (falls nicht vorhanden, erscheint das hier gezeigte Musterbild)
- B ID3 Tag (Titelname)
- C erweiterte ID3 Tag Informationen/ Liedtexte (falls LRC-Datei vorhanden)
- D Lautstärke

Statusleiste (wird permanent angezeigt)

- E Wiederholfunktion/Zufallsmodus
- F Tastensperre
- G Abspieldauer
- H Equalizereinstellung
- I Batteriestatus

- J Wiedergabeleiste
- K Titel vor/zurück aktiv
- L PLAY/PAUSE aktiv
- M Bewertungssterne / Titelnummer / Titel gesamt
- Drücken Sie die Taste PLAY/PAUSE (1) [7], um die Wiedergabe zu starten.
- Drücken Sie die Taste PLAY/PAUSE () [7] erneut, um die Wiedergabe anzuhalten.

### Liedtexte anzeigen – LRC (Lyric Display Function)

Ihr Multimediaplayer unterstützt die Wiedergabe von Liedtexten synchron zu einem abgespielten Musiktitel.

- Wählen Sie eine Musikdatei im Format MP3 oder WMA aus, für die Sie die Liedtexte anzeigen wollen, z. B. die Datei happymusic.mp3.
- Laden Sie f
  ür diesen Titel eine Liedtextdatei im Format .lrc aus dem Internet herunter z. B. happymusic-2004.lrc.
- Benennen Sie die Liedtextdatei auf den gleichen Namen um, wie die Musikdatei, damit die Liedtextdatei mit der Musikdatei verknüpft werden kann: Benennen Sie die Liedtextdatei also in diesem Fall mit: happymusic.lrc.
- Kopieren Sie Liedtextdatei und Musikdatei auf den Multimediaplayer.

 Wenn Sie nun den entsprechenden Musiktitel mit dem Multimediaplayer wiedergeben, werden die Liedtexte dazu synchron im Display angezeigt.

Ihr Player unterstützt nur Liedtextdateien im Format .lrc.

i

Wenn Liedtext und Musik nicht synchron wiedergegeben werden, ist dies kein Defekt des Multimediaplayers. Es gibt unterschiedliche Versionen von Musiktiteln und Liedtexten. Überprüfen Sie die Liedtextdatei und laden Sie sich gegebenenfalls eine andere aus dem Internet herunter. Vergewissern Sie sich, dass Liedtextdatei und Musikdatei sich im gleichen Ordner befinden und den gleichen Dateinamen haben.

### Videowiedergabe -Menü "Meine Videos"

- Schalten Sie den Multimediaplayer ein. Das Hauptmenü erscheint.
- Drücken Sie mehrmals die Taste ♥ oder ♠ [8], um das Menü Meine Videos aufzurufen und bestätigen Sie Ihre Auswahl mit der Taste PLAY/PAUSE () [7].
- Bestätigen Sie mit der Taste PLAY/PAUSE (1) [7].

Ihr Player unterstützt Videodateien im Format .avi. Aufgrund der kleineren Bildschirmauflösung müssen Videodateien konvertiert (auf eine kleinere Größe heruntergerechnet) werden, bevor Sie mit dem Multimediaplayer wiedergegeben werden können.

Für die Konvertierung müssen Sie das auf der mitgelieferten CD vorhandene Programm "MediaCoder SE" auf Ihrem PC installiert haben. Weitere Informationen über das Konvertieren mit "MediaCoderSE" finden Sie auf Seite *48.* 

### Bildwiedergabe -Menü "Meine Bilder"

Schalten Sie den Multimediaplayer ein.

Das Hauptmenü erscheint.

- Drücken Sie mehrmals die Taste ♥ oder ♠ [8], um das Menü Meine Bilder aufzurufen und bestätigen Sie Ihre Auswahl mit der Taste PLAY/PAUSE () [7].
- Wählen Sie mit den Taste voller voller
- Bestätigen Sie Ihre Auswahl mit der Taste PLAY/PAUSE (1) [7].
- Wählen Sie mit den Tasten Vählen Sie mit den Tasten Tasten -/+ [6] eine Bilddatei anhand der Voransicht aus und starten Sie die Wiedergabe mit der Taste PLAY/PAUSE (1) [7].
- Ihr Player unterstützt Bilddateien im Format .jpg, .gif und .bmp.

Folgende maximale Auflösungen können von dem Display verarbeitet werden:

.jpg: 4800 x 4800

.bmp: 4800 x 4800

.gif: 320 x 240

I

### Ansichtsmodus wechseln

Sie können eine automatische Ansicht einstellen. Für die Einstellung des Ansichtsmodus lesen Sie weiter unter *Meine Bilder* auf Seite *35*.

### Sprachaufzeichnung -Menü "Aufnahme"

Sie können mit Ihrem Multimediaplayer über das eingebaute Mikrofon Sprachaufzeichnungen vornehmen.

Schalten Sie den Multimediaplayer ein.

Das Hauptmenü erscheint.

Drücken Sie mehrmals die Tasten 
→ oder 
> [8], um das Menü Aufnahme aufzurufen und bestätigen Sie Ihre Auswahl mit der Taste PLAY/PAUSE 
() [7].

### Aufnahmetyp

- Wählen Sie den Eintrag Aufnahmetyp aus, um das Aufnahmeformat einzustellen:
- Wählen Sie den Eintrag WAV Aufnahme, um die Sprachaufzeichnung im .wav-Format zu speichern.
- Wählen Sie den Eintrag MP3 Aufnahme, um die Sprachaufzeichnung im .mp3-Format zu speichern.

- Bestätigen Sie Ihre Auswahl mit der Taste
   PLAY/PAUSE (b) [7] und wählen Sie anschließend die Bitrate für das entsprechende Aufnahmeformat aus. Einstellbare Bitrates sind:
- Für das WAV Format: 32 kbps, 64 kbps, 192 kbps und 384 kbps
- Für das MP3-Format: 64 kbps, 128 kbps und 256 kbps

### Jetzt aufnehmen

 Wählen Sie den Eintrag Jetzt aufnehmen aus, um die Sprachaufzeichnung sofort zu starten. Das Rekordermenü erscheint.

Die Sprachaufzeichnung beginnt sofort.

- Drücken Sie die Taste PLAY/PAUSE (b) [7] erneut, um die Sprachaufzeichnung zu unterbrechen. Ein erneutes Drücken setzt die Sprachaufzeichnung fort.
- Um die Sprachaufzeichnung zu beenden und die Datei zu speichern, drücken Sie die Taste BACK (•)
   [2].

### Rekordermenü

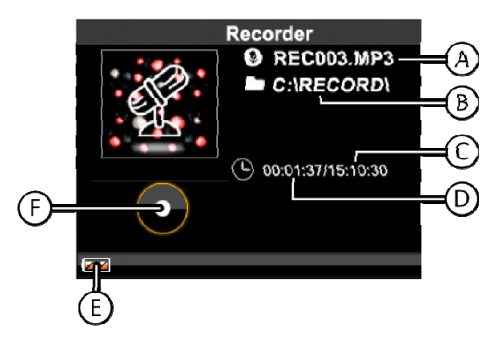

- A Aufnahmedatei (Name.Dateiformat)
- B Zielverzeichnis
- C Verfügbare Aufnahmezeit
- D Aufnahmedauer
- E Batteriestatus
- F Aufnahmestatus

### Texte anzeigen -Menü "Text"

Sie können mit Ihrem Multimediaplayer Texte (z. B. digitale Bücher und Textdokumente) im Textformat .txt anzeigen.

i

Für die Anzeige auf dem Multimediaplayer müssen die Textdateien mit der Kodierung MS-DOS abgespeichert werden!

Schalten Sie den Multimediaplayer ein.

Das Hauptmenü erscheint.

Drücken Sie mehrmals die Taste ♥ oder ♠ [8], um das Menü Text aufzurufen und bestätigen Sie Ihre Auswahl mit der Taste PLAY/PAUSE (1) [7].

### Aktuellen Text lesen

 Wählen Sie den Eintrag lese aus, um den zuletzt gelesenen Text mit der zuletzt gelesenen Seite anzuzeigen.

### Einen Text anzeigen/lesen

- Wählen Sie den Eintrag Verzeichnisliste aus und bestätigen Sie Ihre Auswahl mit der Taste PLAY/PAUSE (1) [7].
- Wählen Sie aus, ob Sie Textdateien anzeigen wollen, die sich auf dem internen Speicher befinden oder

Textdateien, die sich auf dem Kartenspeicher befinden.

- Wählen Sie eine Textdatei aus und bestätigen Sie Ihre Auswahl mit der Taste PLAY/PAUSE () [7]. Der Text wird auf dem Display angezeigt.
- Drücken Sie die Taste PLAY/PAUSE (17], um zwischen manueller (Manueller Modus) und automatischer Seitendarstellung (Auto Modus) zu wechseln.

### Optionen aufrufen

 Drücken Sie die Taste BACK (•) [2]. Es erscheint ein Optionsmenü.

Kennzeichen einfügen – Lesezeichen setzen

 Drücken Sie die Taste PLAY/PAUSE (1) [7], um ein Lesezeichen für die aktuell angezeigte Seite zu setzen. Bestätigen Sie Ihre Auswahl mit der Taste PLAY/PAUSE (1) [7].

Sprung zu: 0% – Zu einer Position wechseln

- Wählen Sie mit den Tasten -/+ [6] eine Position im Text aus, zu der Sie wechseln möchten.
- Stellen Sie z. B den Wert **100%** ein, um zum Ende des Textes zu gelangen.
- Bestätigen Sie Ihre Auswahl mit der Taste PLAY/PAUSE (1) [7].

### Verlassen

 Wählen Sie den Eintrag Verlassen aus und bestätigen Sie Ihre Auswahl mit der Taste PLAY/PAUSE (1) [7], um das Optionsmenü zu verlassen.

### Kennzeichenliste

Falls Sie Lesezeichen in Textdateien gesetzt haben, werden die Lesezeichen mit der entsprechenden Seitennummer aufgelistet.

- Wählen Sie ein Lesezeichen aus und drücken Sie die Taste PLAY/PAUSE (b) [7], um die Textstelle des Lesezeichens anzuzeigen.
- Um ein Lesezeichen wieder zu löschen, drücken Sie die Taste BACK [2] und wählen Sie den Eintrag Entfernen aus. Drücken Sie anschließend die Taste PLAY/PAUSE [7]. Das Lesezeichen wird gelöscht.

### Auto Wiedergabe Pause -Seitenintervall einstellen

 Stellen Sie hier mit den Tasten -/+ [6] das Zeitintervall in Sekunden ein, welches bei der automatischen Seitendarstellung verwendet werden soll.

Einstellbar ist ein Intervall von 5 bis 30 Sekunden.

### Menü "Kalender"

Ihr Multimediaplayer verfügt über eine eingebaute Uhr mit Kalenderfunktion.

Schalten Sie den Multimediaplayer ein.

Das Hauptmenü erscheint.

Drücken Sie mehrmals die Taste ♥ oder ♠ [8], um das Menü Kalender aufzurufen und bestätigen Sie Ihre Auswahl mit der Taste PLAY/PAUSE () [7]. Der Kalender wird angezeigt:

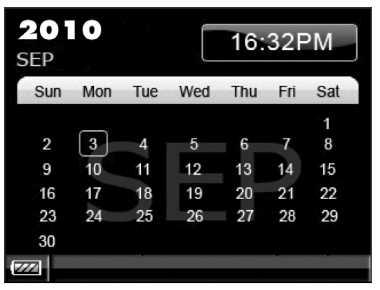

- Drücken Sie die Tasten -/+ [6], um die Markierung des Datums zurück bzw. vor zu bewegen.
- Drücken Sie die Taste PLAY/PAUSE (1) [7], um zur Datums- und Zeiteinstellung zu gelangen.

### Datums- und Zeiteinstellung

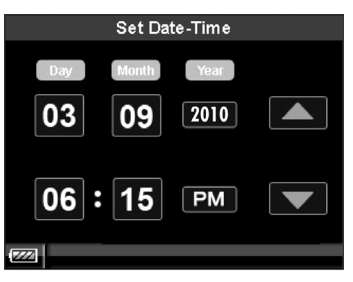

- Mit den Taste Voder (8] verändern Sie die Werte nach unten und oben.
- Drücken Sie die Tasten -/+ [6], um das vorherige/nächste Einstellfeld zu markieren.
- Wenn Sie Datum und Zeit eingestellt haben, drücken Sie die Taste PLAY/PAUSE (b) [7], um zur Kalenderanzeige zurückzukehren.

### Menü "Einstellungen"

Im Menü Einstellungen können Sie weitere Einstellungen für die verschiedenen Funktionen des Multimediaplayers vornehmen.

Schalten Sie den Multimediaplayer ein.

Das Hauptmenü erscheint.

Drücken Sie mehrmals die Taste ♥ oder ♠ [8], um das Menü Einstellungen aufzurufen und bestätigen Sie Ihre Auswahl mit der Taste PLAY/PAUSE () [7].

 Wählen Sie einen der folgenden Einträge aus und bestätigen Sie Ihre Auswahl mit der Taste PLAY/PAUSE (1) [7]:

### Meine Musik

 Wählen Sie ein Untermenü aus und bestätigen Sie Ihre Auswahl mit der Taste PLAY/PAUSE (b) [7].

### EQ

Hier können Sie die Klangeinstellung Normal, Rock, Pop, Klassik, Soft, Jazz, DBB oder SRS Mode für die Audioausgabe auswählen.

In der Einstellung Normal wird der Klang unverändert ausgegeben.

Verbindung mit dem mitgelieferten Ohrhörer einen Raumklang erzeugt.

Die SRS Technologie wird unter Lizenz von SRS

Labs, Inc. mit eingeschlossen. SRS und das

Wiederholung

 Stellen Sie hier die Wiederholfunktion auf An, um alle Titel zu wiederholen oder auf Aus.

Bei eingeschalteter Wiederholfunktion erscheint unten im Display die Anzeige ALL.

### Zufallswiedergabe

 Stellen Sie hier die Zufallswiedergabe auf An, um alle Titel in zufälliger Reihenfolge abzuspielen oder auf Aus.

Bei eingeschalteter Zufallswiedergabe erscheint unten im Display die Anzeige **S**.

### Meine Bilder

I

Ihr Player unterstützt Bilddateien im Format .jpg, .gif, und .bmp. Aufgrund der kleineren Bildschirmauflösung müssen große Bilder auf eine kleinere Größe herunter gerechnet werden, bevor Sie mit dem *Multimediaplayer* wiedergegeben werden können. Die maximale Auflösung beträgt:

JPG: 5120 x 6820 px BMP: 5120 x 6820 px GIF: 320 x 240 px

 Wählen Sie ein Untermenü aus und bestätigen Sie Ihre Auswahl mit der Taste PLAY/PAUSE (b) [7].

Ansichtsmodus

- Wählen Sie hier aus, ob Sie die Bildwiedergabe manuell (Manuell) oder automatisch (Slideshow) einstellen wollen.
- Bestätigen Sie Ihre Auswahl mit der Taste PLAY/PAUSE (1) [7].

### Slide Modus

Stellen Sie hier das Anzeigeintervall in Sekunden für die automatische Bildwiedergabe auf **5 sek**, **10 sek** oder **15 sek** ein.

### Display

 Wählen Sie ein Untermenü aus und bestätigen Sie Ihre Auswahl mit der Taste PLAY/PAUSE (b) [7].

Hintergrundbeleuchtung an

 Stellen Sie hier mit den Tasten -/+ [6] die Dauer der Hintergrundbeleuchtung in Schritten von 5 Sekunden von 0 bis 60 Sekunden ein.

In der Einstellung **0 sek** bleibt die Hintergrundleuchtung permanent eingeschaltet.

Helligkeit

 Stellen Sie hier mit den Tasten -/+ [6] die Displayhelligkeit von 1 (dunkel) bis 5 (hell) ein.

### Sprache wählen

 Stellen Sie hier die Menüsprache des Geräts auf Englisch, Französisch, Deutsch, Spanisch, Portugiesisch oder Italienisch ein.

### Geräte Konfiguration

 Stellen Sie hier mit den Tasten -/+ [6] die automatische Abschaltung des Geräts (Energieoptionen) in Schritten von 0, 1, 2, 5, 10, bis15 ein.

In der Einstellung **0 sek** bleibt das Gerät solange eingeschaltet, bis Sie es ausschalten.

### Lautstärkebegrenzung

 Hier können Sie den maximalen Wert f
ür die Lautst
ärkebegrenzung von 24 bis 28 einstellen.

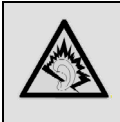

Es wird empfohlen, die Lautstärkebegrenzung auf 24 zu belassen, um Hörschäden zu vermeiden.

### Gerätetyp

 Stellen Sie hier den USB-Ausgang auf Udisk oder MTP ein.

Automatisch (MTP): Media Transfer Protocol Modus;

Bei diesem Transfer Typ wird der Multimediaplayer als Mobiles Gerät erkannt. Ein direktes Eingreifen in die Ordnerstruktur ist nicht möglich. Dieser Modus wird vom Windows Media Player ab Version 9 unterstützt und ermöglicht eine bequemere Datenübertragung. Der Datenaustausch erfolgt über den Windows Media Player.

Udisk - Wechseldatenträger Modus: Mass Storage Class

In diesem Modus wird der Multimediaplayer als Wechseldatenträger erkannt. Der Datenaustausch erfolgt über den Windows Explorer.

### Information

Hier können Sie den aktuellen Software- und Speicherstatus anzeigen:

Version (Version der Gerätesoftware)

**Interner Speicher** 

Freier interner Speicher

Kartenspeicher

Freier Kartenspeicher

### Reset

- Wählen Sie den Eintrag Reset aus, um alle Einstellungen auf die Standardeinstellungen zurückzusetzen.
- ▶ Bestätigen Sie das anschließende Abfragefenster, indem Sie mit den Tasten ♥ oder ♠ [8] den Eintrag OK auswählen und bestätigen Sie Ihre Auswahl mit der Taste PLAY/PAUSE (1) [7].
- Wählen Sie den Eintrag Abbrechen aus, um die Funktion zu verlassen ohne die Einstellungen zurückzusetzen.

### Dateien suchen – Menü "Dateiexplorer"

Im Menü Datei-Explorer können Sie alle auf dem internen Speicher oder auf dem Kartenspeicher vorhandenen Daten auflisten.

Schalten Sie den Multimediaplayer ein.

Das Hauptmenü erscheint.

- Drücken Sie mehrmals die Taste ♥ oder ♠ [8], um das Menü Dateiexplorer aufzurufen und bestätigen Sie Ihre Auswahl mit der Taste PLAY/PAUSE () [7].
- Wählen Sie Interner Speicher oder Kartenspeicher aus und bestätigen Sie Ihre Auswahl mit der Taste PLAY/PAUSE (1) [7].
- Alle Ordner und Dateien der ersten Dateiebene werden aufgelistet.
- Ordner werden mit einem Ordnersymbol und Dateien mit einem Dokumentsymbol angezeigt.
- Wählen Sie einen Ordner aus und bestätigen Sie Ihre Auswahl mit der Taste PLAY/PAUSE (b) [7], um den Inhalt des Ordners aufzulisten.
- Dateien werden mit der dazugehörenden Dateiendung angezeigt.
- Wählen Sie eine Datei aus und bestätigen Sie Ihre Auswahl mit der Taste PLAY/PAUSE (b) [7]. Es erscheint ein Auswahlmenü mit den folgenden Optionen:

- Abspielen Wechselt sofort zur Wiedergabe der ausgewählten Datei
- Löschen Die Datei wird sofort vom Datenträger gelöscht
- Verlassen
   Das Menü verlassen
- ▶ Wählen Sie eine Datei aus und bestätigen Sie Ihre Auswahl mit der Taste PLAY/PAUSE (₺) [7].

i

Wenn Sie eine Datei abspielen wollen, die vom Multimediaplayer nicht wiedergegeben werden kann, erscheint im Display die Meldung **Unbekanntes Dateiformat!**.

### Daten kopieren -Menü "Daten austauschen"

In diesem Menü können Sie Daten zwischen internem Speicher und Kartenspeicher verschieben.

Wählen Sie entweder den Eintrag Interner Speicher oder Kartenspeicher aus und bestätigen Sie Ihre Auswahl mit der Taste PLAY/PAUSE (1) [7].

Alle Ordner und Dateien der ersten Dateiebene werden aufgelistet.

- Ordner werden mit der Anzahl der darin enthaltenen Dateien angezeigt.
- Wählen Sie einen Ordner aus und bestätigen Sie Ihre Auswahl mit der Taste PLAY/PAUSE (1) [7], um den Inhalt des Ordners aufzulisten.
- Dateien werden mit der dazugehörenden Dateiendung angezeigt.
- Wählen Sie eine Datei aus und drücken Sie die Taste BACK () [2].

Es erscheint ein Auswahlmenü mit den folgenden Optionen, je nachdem, ob Sie Daten auf dem internen Speicher oder dem Kartenspeicher ausgewählt haben: Auswahlmenü Interner Speicher: Zur Karte kopieren

Auswahlmenü Kartenspeicher: In internen Speicher kopieren

- Wählen Sie den entsprechenden Eintrag aus und bestätigen Sie Ihre Auswahl mit der Taste
   PLAY/PAUSE (1) [7]. Die Daten werden kopiert.
- Wählen Sie den Eintrag Verlassen aus bestätigen Sie Ihre Auswahl mit der Taste PLAY/PAUSE (b) [7], wenn Sie das Menü verlassen wollen ohne Daten zu verschieben.

### Betrieb mit dem Computer

### Achtung!

Machen Sie nach jeder Aktualisierung Ihrer Daten Sicherungskopien auf externe Speichermedien. Die Geltendmachung von Schadensersatzansprüchen für Datenverlust und dadurch entstandene Folgeschäden wird ausgeschlossen.

### Anschluss an den Computer

Ziehen Sie ggf. den Kopfhörer aus der Anschlussbuchse [3].

- Stellen Sie sicher, dass der Multimediaplayer ausgeschaltet ist und verbinden Sie den kleineren Stecker des mitgelieferten USB-Kabels mit dem USB-Anschluss des Multimediaplayers [11].
- Stecken Sie das andere Ende des USB Kabels in einen freien USB-Anschluss Ihres Computers.

Der Computer erkennt, dass ein neues Gerät angeschlossen wurde und weist dem Multimediaplayer ein Laufwerk zu.

Die Installation eines Treibers ist nicht erforderlich.

Wenn die Datenübertragung beendet ist, können Sie die Verbindung zum Computer trennen.

### Kopierschutz

Es dürfen nur solche Werke kopiert oder kodiert werden, bei denen Sie selbst der Urheber sind oder bei denen Ihnen entsprechende Nutzungsrechte durch die Urheber bzw. die Rechteinhaber eingeräumt worden sind. Verletzen Sie diese Rechte, besteht die Gefahr, dass die Berechtigten gegen diese mögliche Straftat vorgehen und ihre Ansprüche geltend machen. Bitte beachten Sie die gesetzlichen Bestimmungen beim Einsatz von Musikstücken im MP3/WMA-Format. Auskunft hierüber erhalten Sie bei der für Ihre Region zuständigen Geschäftsstelle der GEMA oder im Internet unter <u>www.gema.de</u>. Wenn Sie das MP3-Gerät außerhalb Deutschlands einsetzen, wenden Sie sich bitte an die entsprechenden Institutionen, die für die Rechte der Künstler und der Tonträgerindustrie verantwortlich sind.

### Dateien im WMA-Format

Ihr Multimediaplayer kann außer MP3-Dateien auch Dateien im WMA-Format abspielen. Einige WMA Encoder können durch DRM (Digital Rights Management) ein Abspielen auf tragbaren Geräten verhindern. Mit dem Windows Media Player ab Version 10 können Sie auch solche Dateien überspielen und dann in Ihrem tragbaren Gerät abspielen.

> Musikdateien, die zur Wiedergabe eine zugehörige Lizenzdatei (DRM) benötigen, müssen über spezielle Programme (z. B. Windows Mediaplayer 10.0 oder andere von MP3-Anbietem zur Verfügung gestellte Programme) übertragen werden. Wird die Lizenzdatei nicht übertragen (z.B. durch Kopieren über den Explorer), verweigert der Multimediaplayer die Wiedergabe des Titels.

i

I

Die DRM Dateien können nur in dem MTP Modus überspielt werden. Gehen Sie wie auf S. 39 beschrieben vor um den Modus zu wechseln.

### Datenaustausch mit dem Computer

Bitte beachten Sie, dass drei MB für das System freigehalten werden müssen. Andernfalls kann der Multimediaplayer nicht richtig eingeschaltet werden. Trennen Sie die Verbindung nicht während der Datenübertragung.

Zur Übertragung von Musiktiteln müssen Windows Vista Nutzer den Media Player 11 verwenden. Wenn Sie den Windows Media Player 10 oder 11 (WMP 10/11) installiert haben (auf Systemen mit Windows XP oder Windows Vista), erkennt Ihr Computer den Multimediaplayer als MTP-Laufwerk. Auf diesem Laufwerk befindet sich der Musikordner "Music".

Wenn Sie Musik auf den Multimediaplayer übertragen möchten, kopieren Sie diese in den Musikordner.

Um die Musikdateien auf dem Computer abspielen oder bearbeiten zu können, müssen Sie diese vorher auf den Computer kopieren. Eine direkte Wiedergabe vom Multimediaplayer ist nicht möglich.

Wenn Sie den Windows Media Player 10 nicht installiert haben, können Sie den Multimediaplayer als externes Laufwerk benutzen um Daten auszutauschen. Nachdem Sie den Multimediaplayer wieder vom Computer getrennt haben, können Sie Musikdateien abspielen oder Daten auf einen anderen Computer überspielen.

i

Dateien ohne Schutz können Sie wie gehabt über Drag & Drop mit dem Windows<sup>®</sup> Explorer auf den Multimediaplayer übertragen. Geschützte Dateien müssen mit der zugehörigen Lizenz übertragen werden.

### Gerät formatieren

i

Bevor Sie den Multimediaplayer neu formatieren, sichern Sie die Daten auf einem Computer oder einem anderen Speichermedium. Andernfalls gehen alle Ihre Daten verloren.

Sie können den Multimediaplayer mit dem Windows Media Player formatieren. Schließen Sie das Gerät an den Computer an und öffnen Sie den Media Player.

Wählen Sie Format und starten Sie den Vorgang.

i

Wählen Sie im Dateimenü auf keinen Fall NTFS sondern FAT, andernfalls arbeitet Ihr Multimediaplayer nicht und Sie müssen ihn erneut formatieren.

### Filmbearbeitungssoftware MediaCoder

### Installation der Software

Mit der mitgelieferten Software können Sie Filmdateien konvertieren, damit sie auf dem Multimediaplayer wiedergegeben werden können.

 Legen Sie die CD in ein CD-Laufwerk Ihres Computers ein.

Der Installationsassistent ("InstallShieldWizard") wird gestartet.

• Folgen Sie den Anweisungen auf dem Bildschirm.

Nach erfolgreicher Installation erscheint das Programmicon MediaCoderSE auf dem Desktop des Computers.

Zur Installation:

- Bestätigen Sie Next.
- Im nächsten Dialog Install MediacoderSE to: wählen legen Sie den Speicherort für die Software fest.
- Klicken Sie auf Change..., wenn Sie den vorgeschlagenen Pfad ändern möchten.
- Bestätigen Sie wieder Next und im nächsten Dialog Next, um die Installation zu starten.
- Zuletzt bestätigen Sie Finish, um die Installation abzuschließen.

i

Falls der Installationsvorgang nicht von selbst startet (kein "Auto-Run"), greifen Sie auf das CD-Laufwerk zu und doppelklicken Sie auf die setup.exe Datei.

### Software verwenden

Auf der mitgelieferten CD finden Sie ein Programm zum Konvertieren von Videodateien. Sie können dieses Programm nutzen, um MPG, MPG4, ASF, AVI und WMV Dateien in das unterstützte AVI-Format zu konvertieren. Videos anderer Formate (z. B. mit einer Auflösung von 220x176 Pixeln) werden nicht wieder gegeben.

Der MediaCoder wird durch Ausführen der Datei SETUP.EXE auf Ihrem Computer installiert. Nach Installation der Software gehen Sie bitte wie folgt vor:

### Öffnen Sie die Software

Doppelklicken Sie auf das Programmicon. Es erscheint das Programmfenster:

| 🐐 MediaCoder                 |                                                                         |                                                                                         |                                                                                       |   |
|------------------------------|-------------------------------------------------------------------------|-----------------------------------------------------------------------------------------|---------------------------------------------------------------------------------------|---|
| File Item Transcode Playback | Playback Options D<br>User Inte<br>k Remove<br>File Setup W<br>Configur | evices About<br>erface Language<br>erface Mode<br>izard<br>e XULRunner<br>e DSP Plugins | Default<br>Chinese (Simplified)<br>Chinese (Traditional)<br>Bulgarian                 |   |
|                              | Clear Log<br>Delete or<br>Power of                                      | I<br>Iriginal file after transcoded<br>if when all jobs done                            | Finnish<br>French<br>German<br>Italian<br>Polish<br>Slovenian<br>Turkish<br>Ukrainian |   |
| Current Task:                |                                                                         |                                                                                         |                                                                                       | > |
| Idle Gen                     | nuineIntel @ 3.1 Ghz                                                    | Video: XviD Audio: Lame MP                                                              | 3                                                                                     |   |

- Ändern Sie im Menü Optionen den Eintrag User Interface Language in Ihre Landessprache (German).
- Bestätigen Sie die anschließende Meldung mit OK und schließen Sie das Programm. Danach öffnen Sie es erneut.

Die Einstellung der Menüsprache ist nun übernommen.

 Ändern Sie im Menü Optionen den Eintrag Benutzeroberfläche von Einfacher Modus in Normaler Modus. Klicken Sie auf das Icon Add file ..., um Dateien, die Sie konvertieren möchten aufzurufen. Wählen Sie die Datei aus und klicken Sie auf Öffnen. Die Datei wird ins Programmfenster hinzugefügt.

Wählen Sie nun den gewünschten Zielordner im Ausgabeordner aus.

• Wählen Sie zur Konvertierung folgende Einstellungen Für Videos:

| Zusammenf | assung Ausgabe Audio Video 🚺 |
|-----------|------------------------------|
| Bitrate   |                              |
|           | Niedrigste 256 Kbps Hoechste |
| Backend   | MEncoder                     |
| Quelle    | Default                      |
| Codec     | XviD 💌 Rate Mode             |
| Format    | AVI Fixed Bitrate            |

Für Fotos:

| Audio   Video   Muxer Bild   Zeit   Text       |  |  |
|------------------------------------------------|--|--|
| Aufloesung 🔽 320x240 💌 🔽 Global                |  |  |
| 3ilder pro Seł 🔽 20.000 💌 🔽 Global             |  |  |
| Schneiden Disabled 🖵 Global                    |  |  |
| itenverhaelti                                  |  |  |
| Rotation 90 degrees CW an                      |  |  |
| 🔲 Nachbearbeitung 🗖 Entrausche 🔲 De-interlacer |  |  |

• Wenn Sie alle Einstellungen vorgenommen haben,

klicken Sie auf das Start-Icon 2. Das Programm konvertiert die Dateien.

Warten Sie bis der Vorgang abgeschlossen ist und die Meldung Kodieren abgeschlossen erscheint.

Nun können Sie die konvertierten Dateien auf Ihren Multimediaplayer kopieren.

### Kundendienst

### Erste Hilfe bei Fehlfunktionen

Multimediaplayer wird im PC nicht erkannt:

- Ist vielleicht der Akku leer?
- Sind das Kabel und das Gerät ordnungsgemäß angeschlossen?
- Überprüfen Sie im Windows-Gerätemanager, ob der Multimediaplayer korrekt eingebunden ist. Binden Sie den USB-Controller ggf. neu ein. Entfernen Sie probeweise andere USB-Geräte.

Dateien werden im Multimediaplayer nicht korrekt angezeigt:

 Im Multimediaplayer wird nicht der Dateiname angezeigt, sondern die in der Datei kodierten Informationen, den sog. ID3-Tag. Sie können diese Titelinformationen mit speziellen Programmen bearbeiten.

Der Multimediaplayer reagiert nicht mehr korrekt oder lässt sich nicht mehr einschalten:

- Ist vielleicht der Akku leer?
- Ist noch genügend freier Speicherplatz vorhanden?
- Löschen Sie ggf. einige Dateien.
- Führen Sie einen Reset durch.

Die Titel werden nicht in der richtigen Reihenfolge wiedergegeben:

- Pr
  üfen Sie, ob der Wiedergabemodus korrekt eingestellt ist.
- Besteht eine USB-Verbindung zum PC?

 Hinweis zum Anschluss des USB-Gerätes an einen USB 1.1 Port unter Windows® XP: Das Betriebssystem zeigt u. U. die Meldung, dass ein Hochgeschwindigkeits- USB Gerät an einen Nicht-Hochgeschwindigkeits-USB Hub angeschlossen ist. Hierbei handelt es sich nicht um eine Fehlermeldung sondern lediglich um den Hinweis, dass bedingt durch den langsameren USB 1.1 Anschluss die Geschwindigkeit angepasst wird.

### Benötigen Sie weitere Unterstützung?

Wenn die Vorschläge in den vorangegangenen Abschnitten Ihr Problem nicht behoben haben, nehmen Sie bitte Kontakt mit uns auf. Sie würden uns sehr helfen, wenn Sie uns folgende Informationen zur Verfügung stellen:

- Wie sieht Ihre Rechnerkonfiguration aus?
- Was für zusätzliche Peripheriegeräte nutzen Sie?
- Welche Meldungen erscheinen auf dem Bildschirm?
- Welche Software haben Sie beim Auftreten des Fehlers verwendet?
- Welche Schritte haben Sie zur Lösung des Problems bereits unternommen?

Wenn Sie bereits eine Kundennummer erhalten haben, teilen Sie uns diese mit.

### Technische Daten

| Gerätebezeichnung:  | Design Multimediaplayer                                                                                                    |
|---------------------|----------------------------------------------------------------------------------------------------|
| Modell:             | MD 82788                                                                                                    |
| Speicherkapazität:  | 4 GB                                                                                                    |
| Schnittstelle:      | USB 2.0 (High Speed)                                                                                                    |
| Kopfhöreranschluss: | 3,5 mm Stereo-Klinke                                                                                                    |
| Abmessungen:        | ca. 82 x 55 x 11 mm (BxHxT)                                                                                                    |
| Display:            | 320 x 240 Pixel                                                                                                    |
| Wiedergabeformate:  | MP3, WMA,WMA DRM, WAV,<br>OGG, WMV, AVI, JPG, GIF, BMP                                                                                                    |
| Speicherkapazität*: | Bis zu 64 Stunden Musik<br>im MP3 Format (128 Kbps)<br>Bis zu 128 Stunden Musik<br>im WMA Format (64 Kbps)<br>Bis zu 80 Stunden Video<br>im AVI Format (81 Kbps) |
| Akku                | Li-polymer Hochleistungsakku                                                                                                    |
| Laufzeit*:          |                                                                                                    |
| Musikwiedergabe     | Bis zu 9 Stunden                                                                                                    |
| Videowiedergabe     | Bis zu 2 Stunden Videowiedergabe                                                                                                    |
| Eingang:            | 5 V / 500 mA<br>(über USB-Schnittstelle)                                                                                                    |
| Kartensteckplatz:   | Micro SD                                                                                                    |

 Akkulaufzeit, Speicherkapazität und Anzahl der speicherbaren Titel variieren in Abhängigkeit von Bedienverhalten, Bitraten und anderen Faktoren.

Technische Änderungen vorbehalten

### Reinigung

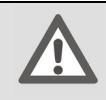

### Achtung!

Dieses Gerät beinhaltet keine zu wartenden oder zu reinigenden Teile.

Achten Sie darauf, dass der Multimediaplayer nicht verunreinigt wird. Verwenden Sie keine Lösungsmittel, ätzende oder gasförmige Reinigungsmittel. Reinigen Sie das Gehäuse ggf. mit einem angefeuchteten Tuch.

### Entsorgung

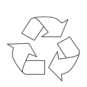

Verpackung

Ihr Gerät befindet sich zum Schutz vor Transportschäden in einer Verpackung. Verpackungen sind aus Materialien hergestellt, die umweltschonend entsorgt und einem fachgerechten Recycling zugeführt werden können.

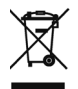

### Gerät

Das Gerät ist mit einem integrierten Lithium-Hochleistungsakku ausgestattet. Entsorgen Sie das Gerät am Ende seiner Lebenszeit keinesfalls über den normalen Hausmüll, sondern erkundigen Sie sich bei Ihrer örtlichen Verwaltung über Wege einer umweltgerechten Entsorgung an Sammelstellen für Elektro- und Elektronikschrott.

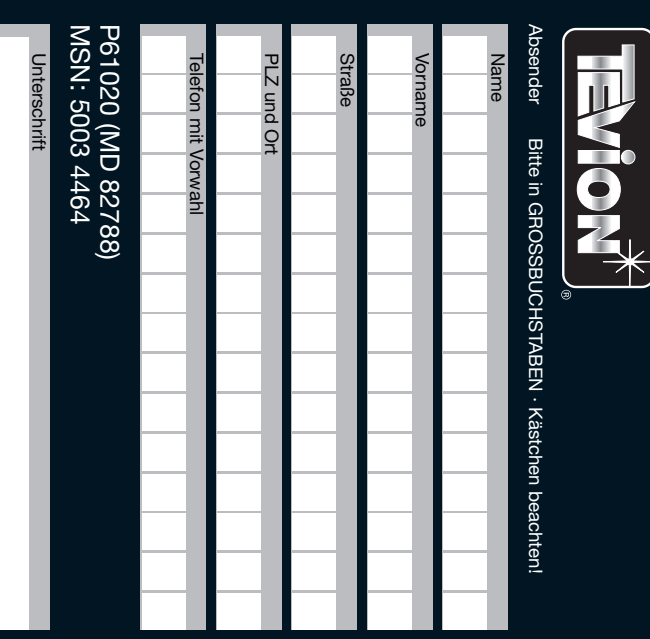

### GARANTIE

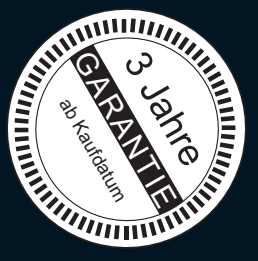

## **MEDION**<sup>®</sup>

### MTC

Medion Technologie Center Freiherr-vom-Stein-Straße 131 45473 Mülheim / Ruhr III/25/10

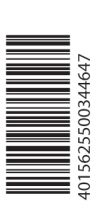

# **FEHLERANGABE:**